# Paid機能プラグイン 導入手順書

WooCommerce

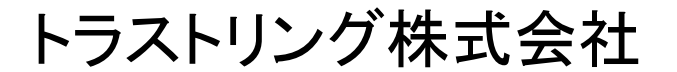

## プラグイン インストール手順

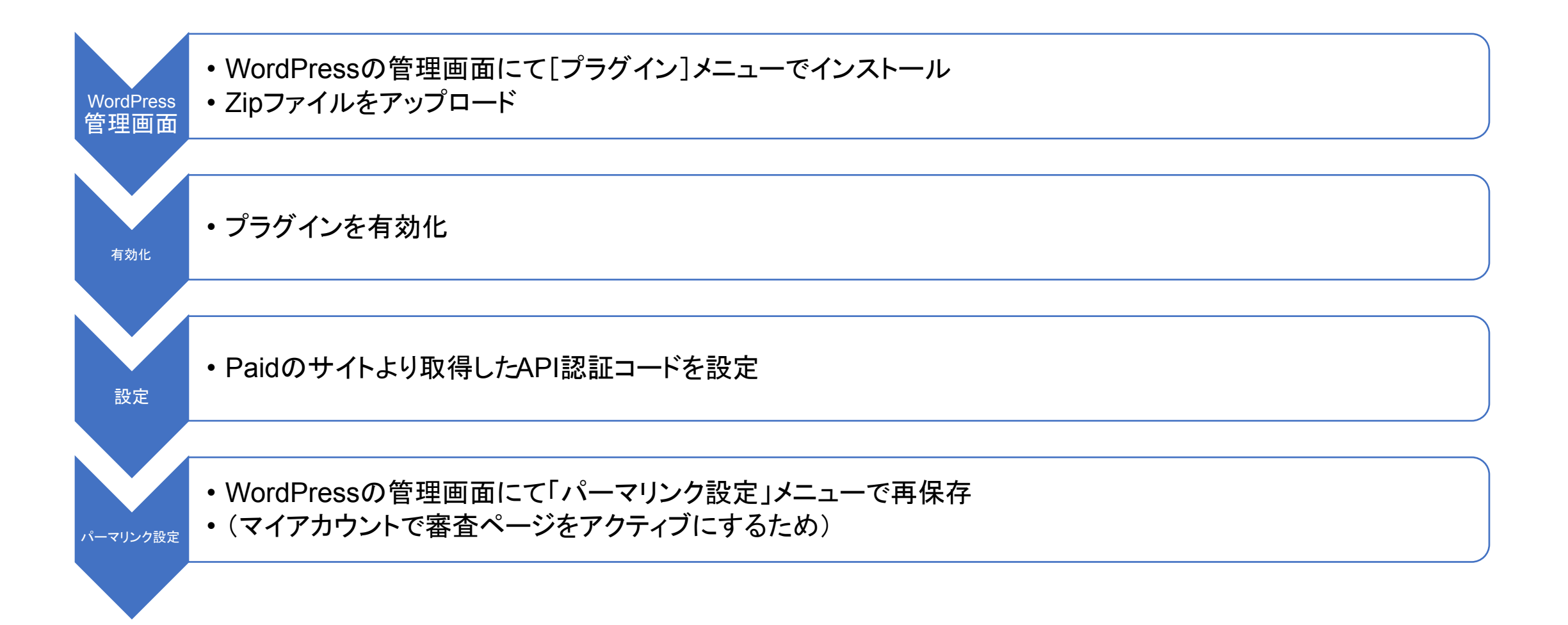

プラグイン インストール画面

### WordPress管理

🗿 ダッシュボー

図 お問い合わせ

国家ページ

CASUAL NOTE

★ 投稿
よくある質問

リメディア

ご利用ガイド

■ 特集ページ

🔊 商品

🌶 外観

と ブラグイン

Dost SMTP

#### WordPress 4.9.6 へようこそ 最新バージョンへの更新ありがとうございます。WordPress 4.9.6 は、デザインのワークフローを円滑にし、コードエ ラーから守ります。 新着情報 クレジット 自由について ブライバシー メンテナンスとセキュリティクリリース バージョン 4.95 では19個のパグを増正しました。用しくはリリースノートをご覧ください。 バージョン 4.95 では19個のパグを増正しました。用しくはリリースノートをご覧ください。 バージョン 4.95 では19個のパグを増正しました。用しくはリリースノートをご覧ください。 バージョン 4.95 では19個のパグを増正しました。用しくはリリースノートをご覧ください。

バージョン 4.9.1 はいくつかのセキュリティ問題に対応し、11個のパグを修正しました。詳しくは<u>リリースノート</u>をご覧ください。

#### ①[プラグイン] D改善、コー トムフーのナエックなど後 551/07日81、単物は、プレビューリングにより改善まれたカスタマイザーワークコローによ

デンマンの「昔こ、最大的に、アメロション」で、ランスにより低きににつみアメリン」「シンコーム」 うこで、さらに、「トランタウタスハイライトとニートビー・ウチェックにより、イイト観空の体験はなりク リーンでスムーズになります。最後に、もしこのすべてが素晴らしいものではなかったとしても、すできな新し いギャラリーウィジェットと、テーマの魔観と切り替えの改善があります。 ZIP形式のプラグインファイルをお持ちの場合、こちらからアップロードしてインストールできます。

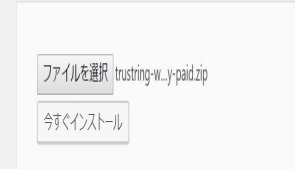

#### アップロードしたファイル trustring-woocommerce-gateway-paid1.zip からプラグインをインストールしています

パッケージを展開しています...

プラグインをインストールしています..

プラグインのインストールが完了しました。

プラグインを有効化 プラグインインストーラに戻る

②[プラグイン]-[新規追加]

③有効する

## プラグイン 設定画面

### WooCommerce>設定>決済

| <b>&amp;済方法</b><br>インストールされた決済方法は以下のとおりで、フロントエンドでの表示順序を制御するために並べ替えることができます。 |                           |               |                                                      |  |
|-----------------------------------------------------------------------------|---------------------------|---------------|------------------------------------------------------|--|
|                                                                             | Method                    | 有効<br>化済<br>み | 説明                                                   |  |
| ≡ ^ ¥                                                                       | 銀行振込(ダイレクト)               |               | BACS 経由で直接お支払いください。より一般的には直接銀行/電信振<br>本国内取引では使いません。) |  |
| $\equiv$ $\land$ $\lor$                                                     | 小切手支払い                    |               | オフラインでの支払いは小切手で行ってください。このオフライング                      |  |
| $\equiv$ $\land$ $\checkmark$                                               | 代金引換                      |               | お客様への配達時に、現金やその他の方法でお支払いします。                         |  |
| ≡ ^ ∨                                                                       |                           |               |                                                      |  |
| ≡ ^ ∨                                                                       | <b>Paid</b> – Paidで決済します。 |               | Paidで決済します。                                          |  |
| = ^ ~                                                                       | - クレジットカード                |               | 4                                                    |  |

### API認証コードを入力し、有効にする

| Paid 🗾      |                            |  |
|-------------|----------------------------|--|
| Paidで決済します。 |                            |  |
| 有効化/無効化     | ✓ Pedidペイメントゲートウェイを有効にします。 |  |
| タイトル        | ❷ Paidで決済します。              |  |
| 説明          | ❷ Paidで決済します。              |  |
| API認証コード    | € 1 1 3                    |  |
| 変更を保存       |                            |  |
|             |                            |  |

## パーマリンク設定画面

### パーマリンク設定後のマイアカウント画面

| WooCommerce      | 商品カテゴリーベース                                  | product-category                                                                                                |                           |
|------------------|---------------------------------------------|----------------------------------------------------------------------------------------------------|---------------------------|
| ● 商品             |                                             | The second result of the second second second second second second second second second second second second se |                           |
| ▶ 外観             | 商品タグベース                                     | product-tag                                                                                                    |                           |
| 🖆 プラグイン 🜀        | 商品属性ベース                                     |                                                                                                    | /attribute-name/attribu   |
| 👗 ユーザー           |                                             |                                                                                                    |                           |
| & ツール            | 商品パーマリンク                                    |                                                                                                    |                           |
| ↓ 設定             | 必要に応じて、ここに商品 URL のた<br>商品カテゴリなどには影響しません     | コスタム構造を入力することができます。たとえば、 shop る                                                                                 | を使用すると、商品リンクが h           |
| 一般               |                                             | ~                                                                                                    |                           |
| 投稿設定             | ○ デフォルト                                     | https://www.woocommerce-plugin.net/product/samp                                                                 | le-product/               |
| 表示設定             |                                             |                                                                                                    |                           |
| テイスカッション<br>メディア | 〇 ショップ名ベース                                  | https://www.woocommerce-plugin.net/shop/sample-                                                                 | product/                  |
| パーマリンク設定         |                                             |                                                                                                    |                           |
| プライバシー           | <ul> <li>ショップ名とカテゴリベー</li> <li>ス</li> </ul> | https://www.woocommerce-plugin.net/shop/product                                                                 | -category/sample-product/ |
| Offload Media    |                                             |                                                                                                    |                           |
| Elementor        | <ul> <li>カスタムベース</li> </ul>                 | /product/                                                                                                    | ベースを設定する必要があり             |
| AWS              |                                             |                                                                                                    |                           |
| De Post SMTP     | 変更を保存                                       |                                                                                                    |                           |
| 👍 Loco Translate |                                             |                                                                                                    |                           |
| ▲ /_ + m // →    |                                             |                                                                                                    |                           |

#### Paid審查

| ダッシュボード | 2       | お客様情報<br>会社名・      | フリガナ・           |
|---------|---------|--------------------|-----------------|
| ご注文     | 益       |                    |                 |
| ダウンロード  | <u></u> | 代表者名<br>姓*         | 名*              |
| 住所      | *       |                    |                 |
| アカウント詳細 | 2       | (フリガナ)<br>セイ*      | *1.             |
| Paid審查  | ۳.<br>۳ |                    |                 |
| ログアウト   | •       | 郵便番号(例:123-4567) 🛄 | 住所検索*           |
|         |         |                    | 選択してください ▼      |
|         |         | 例:中央区              | 例:日本橋蛎殻町1-14-14 |

## ご注意

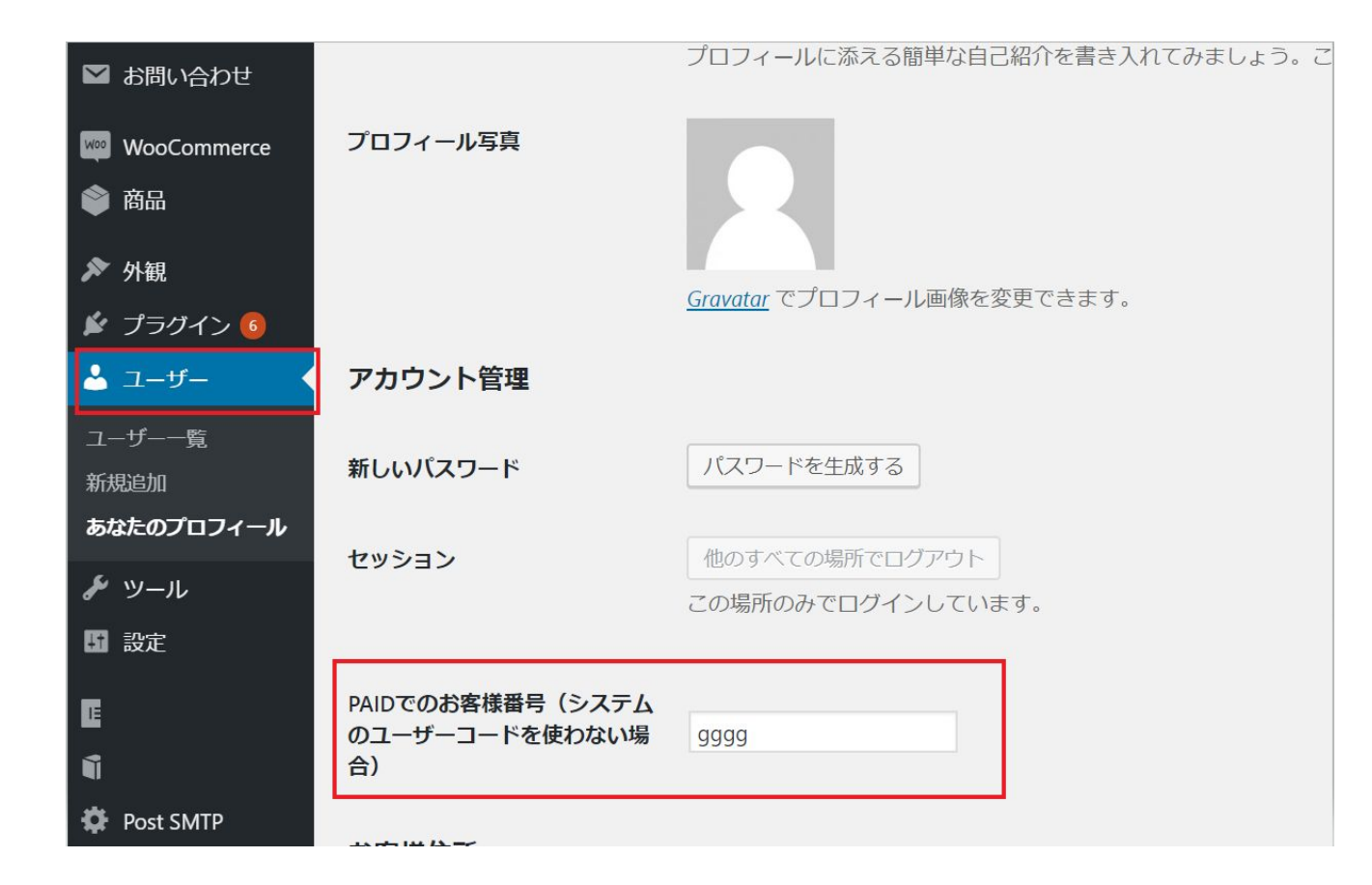

すでにPaidアカウントをお持ちの方は、 Paidの「貴社番号」を「PAIDでのお客様 番号」に設定してください。審査は不要で す。

## Paidとの連携

| Ċ | ご注文詳細                                                             |     |  |  |  |
|---|-------------------------------------------------------------------|-----|--|--|--|
|   | 商品                                                                | 合計  |  |  |  |
|   | ECCUBE PAY.JP決済プラグイン×1                                            | ¥50 |  |  |  |
|   | 小計                                                                | ¥50 |  |  |  |
|   | 合計                                                                | ¥50 |  |  |  |
|   |                                                                   |     |  |  |  |
|   | ● Paidで決済します。                                                     |     |  |  |  |
|   | Paidで決済します。                                                       |     |  |  |  |
|   | <ul> <li>クレジットカード</li> </ul>                                      |     |  |  |  |
|   |                                                                   |     |  |  |  |
|   | 個人データは、注文の処理、このサイトでの利用サポ<br>ート、プライバシーポリシーに説明されている他の用<br>途に使用されます。 |     |  |  |  |
|   | 注文する                                                              |     |  |  |  |

### 審査後にWooCommerceの決済画 面で表示される画面です。

### キャンセルと返金処理について

1審査済みのお客様は、Paid決済が選択できるようになる 2決定ボタン押下後、お客様の利用可能額を確認し、問題が無ければ 決済手続きに進む(処理中ステータスに更新される)

3WooCommerceで受注をキャンセルの場合、Paidに情報を送信し、 請求書の発行をしない

完了ステータスになる前まではPaidのキャンセル処理は可能

- 4出荷完了(WooCommerceでは「完了」ステータス)に更新すると 受注確定情報をPaidに送信
- 5返金は、WooCommerceの受注管理画面で返金処理をすると Paidに反映